### EPS SULA

## ¿Cómo anular un medicamento que ya no tomo?

1. Ingresa a epssura.com

2. Inicia sesión con tu usuario y contraseña.

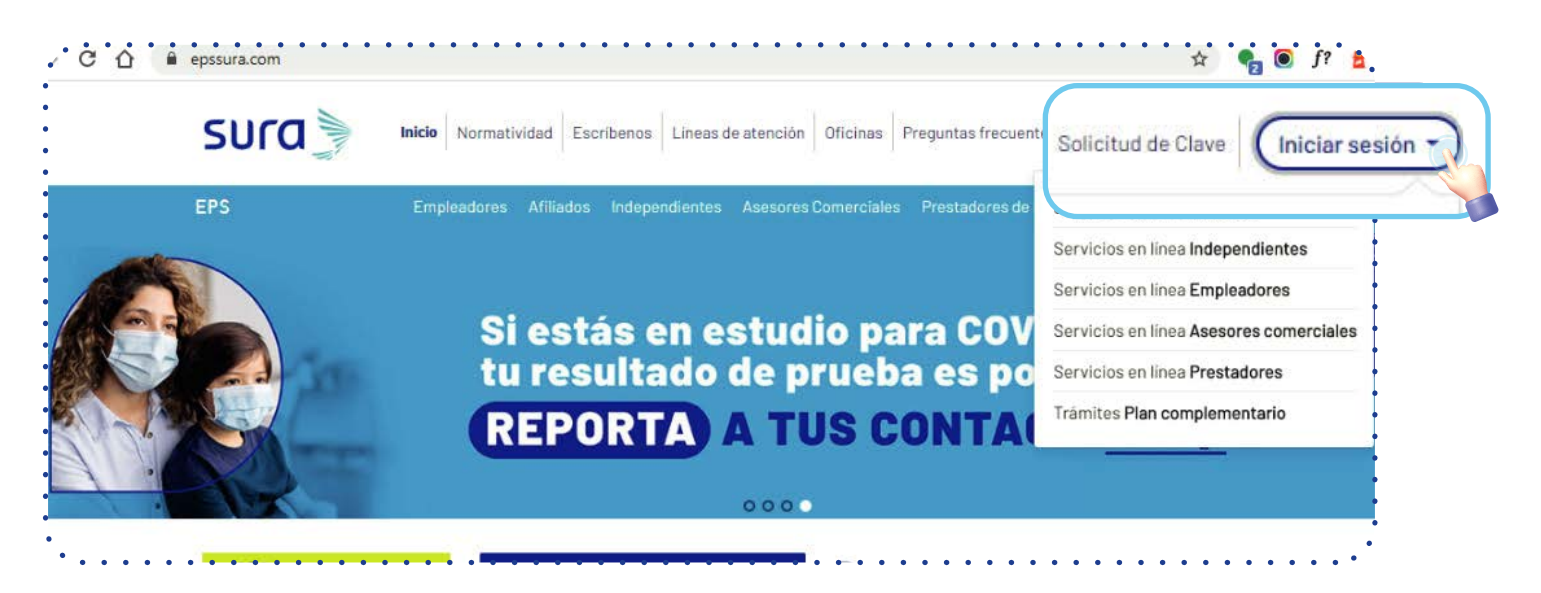

3. Haz clic en la opción "Medicamentos"

| SUCO                                                                     | 25 🗸   Solicitudes y autorizaciones 🗸   Certificados y consultas   🤤 |  |  |  |
|--------------------------------------------------------------------------|----------------------------------------------------------------------|--|--|--|
| Servicios a un clic                                                      | Tu nsuon familiar                                                    |  |  |  |
| Servicios a dirette                                                      | ru grupo taminar                                                     |  |  |  |
| Hola,                                                                    | MEDICO DE FAMILIA                                                    |  |  |  |
| Realiza fácilmente tus procesos con EPS SURA.                            | Ver más                                                              |  |  |  |
| iConoce aqui las soluciones virtuales que tenemos especialmente para til | TIPO DE AFILIADO<br>COTIZANTE<br>GRUPO DE INGRESOS: B<br>Vermas      |  |  |  |

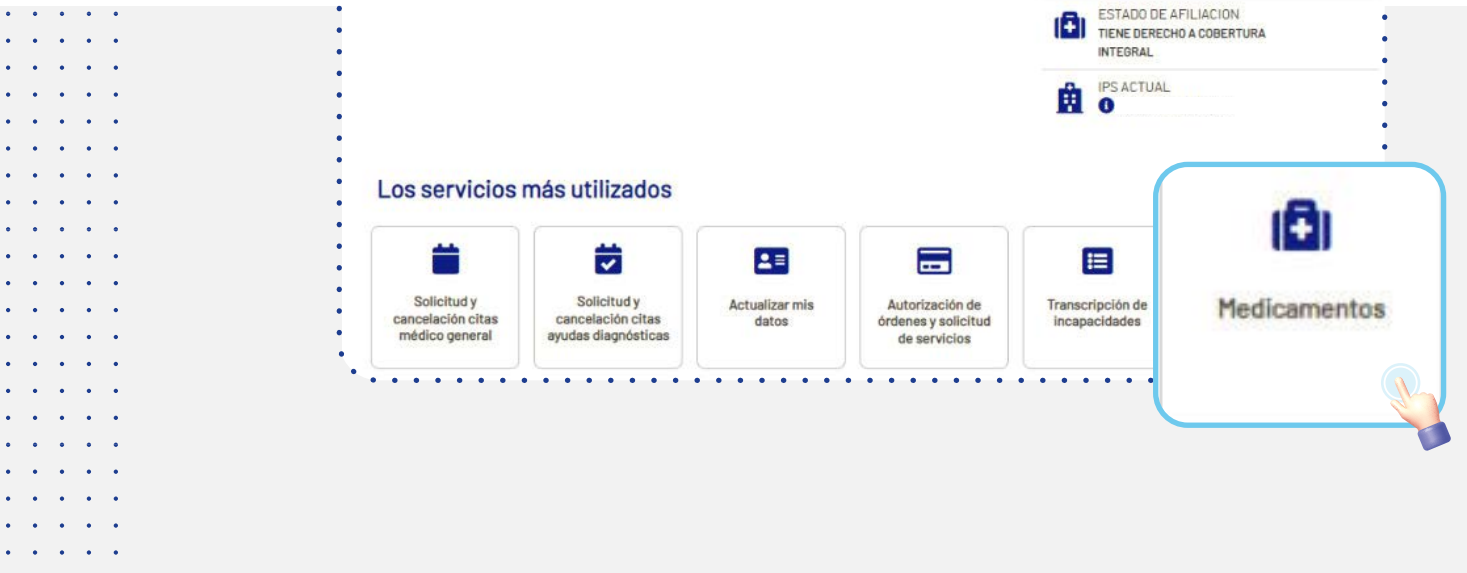

.

.

. .

. .

. • .

. . .

• •

- .
- . .

#### 4. Selecciona "Consultar y solicitar anulación de orden"

| fedicamentos            |                                         |                                             |                                            | Dir |
|-------------------------|-----------------------------------------|---------------------------------------------|--------------------------------------------|-----|
| «volver                 |                                         |                                             |                                            |     |
| Medicame                | ntos                                    |                                             |                                            |     |
| Gestiona todo lo relaci | ionado con tus medicamentos de una mane | ra más fácil: consulta tus órdenes, solicit | a la suspensión y solicitalos a domicilio. |     |
|                         |                                         | :Qué quieres bacer boy?                     |                                            |     |
|                         | 1.00                                    | Zone date es useet noy?                     |                                            |     |
|                         | 180                                     |                                             |                                            |     |
|                         | No.                                     | <b>S</b>                                    |                                            |     |
|                         |                                         | <u> </u>                                    | H.V.                                       |     |
|                         | Constant in the last                    | Solicitar entrega a domicilio               | Renovar mi fórmula                         |     |

5. Elige el botón "anular entrega" y podrás notar que en el listado tienes la opción de seleccionar el medicamento que quieres anular.

| nsulta de medio                                                      | amentos                                                                                                    |                                                             |                                                                 |                                                                        |                                                                                                    |                                                                                                    | Directorio                                                                |
|----------------------------------------------------------------------|----------------------------------------------------------------------------------------------------|-------------------------------------------------------------|-----------------------------------------------------------------|------------------------------------------------------------------------|----------------------------------------------------------------------------------------------------|----------------------------------------------------------------------------------------------------|---------------------------------------------------------------------------|
| Consu<br>Acá podrás e<br>los medicami<br>• Si quieres r<br>Bonifacio | Ilta de medicame<br>ncontrar el histórico de los medicame<br>entos, número de la orden, prestador<br>renovar la fórmula de tus medicamen<br>(An V Último mes | entos que se te h<br>rque entrega el m<br>tos mes a mes, in | en autorizado<br>nedicamento y<br>Igresa <u>aquí,</u><br>ANULAR | en el último año,<br>y tendrás la opción<br>• Recuerda que<br>RENTREGA | Esta opción p<br>entrega del m<br>recibiendo las<br>caso de tener<br>suspensión de<br>p<br>completo; es | ermite anular una sola<br>edicamento y seguir<br>e demás ordenes en<br>las o puede solicitar la<br>el tratamiento<br>decir, no recibirás mas<br>ilda la actual. | ieró la orden, el detalle de<br>t<br>ro ingresando <b>agui.</b><br>)<br>Q |
|                                                                      |                                                                                                    | 841                                                         | resultados del                                                  | 10/10/2021 al 10/                                                      | 1/2021                                                                                                  |                                                                                                    |                                                                           |
| ()<br>Fecha                                                          | ()<br>Medicamentos                                                                                                    | (i)<br>Cantidad                                             | (i)<br>Entrega                                                  | ()<br>Próxima<br>entrega                                               | ()<br>Autorización                                                                                      | ()<br>Sede de entrega                                                                                                    | ()<br>PDF                                                                 |
| 28/10/2021<br>25/01/2022                                             | DIOSMINA/HESPERIDINA - (COT)<br>450/50 Mg/Mg Tableta                                                                                                    | 00 tabletas                                                 | 2 de 2                                                          | No Aplica                                                              | 932-2804310                                                                                             | Clinica Colsubsidio<br>Calle 49b # 63-21                                                                                                    | Là.                                                                       |
|                                                                      |                                                                                                    | CO and later                                                | Ide 2                                                           | 22/11/2021                                                             | 032-2904210                                                                                             | Clinica Colsubeldio                                                                                                    |                                                                           |
| 28/10/2021<br>25/01/2022                                             | O 450/50 Mg/Mg Tableta                                                                                                    | DU teoretes                                                 | 1002                                                            | £0.10 £0 £1                                                            | 846 6007610                                                                                             | Calle 49b # 63-21                                                                                                    | 24                                                                        |

#### 6. Al final del listado, haz clic en el botón "Solicitar anulación de entrega".

|                 | ①<br>Fecha               |             | ()<br>Medicamentos                                               | (i)<br>Cantidad          | (i)<br>Entrega | (j<br>Próxima<br>entrega | ()<br>Autorización | ()<br>Sede de entrega                                              | (î)<br>Fôrmul | •  |
|-----------------|--------------------------|-------------|------------------------------------------------------------------|--------------------------|----------------|--------------------------|--------------------|--------------------------------------------------------------------|---------------|----|
| 07/04<br>27/07/ | /2021                    | DES<br>0.05 | ONIDA MICRONIZADA - DERMO<br>% Crema Topica Tubo X 15 G          | 3 tubos                  | 5 de 6         | 07/05/2021               | 933-50             | VGID Medicarte Medellin<br>Calle 49b # 63-21                       |               |    |
| 0               | 06/04/2021<br>25/05/2021 | (           | ACETAMINOFEN 500 Mg Teblete                                      | 3 tabletes               | 1de1           | No Aplica                | 932-2538910        | Clinica Soma Sucursal<br>Modificado<br>Cl 40 B # 83 - 21 Direccion | Ы             |    |
| ٠               | 00/04/2023<br>15/04/2023 | (           | ACETAMINOFEN 500 Mg Capoula<br>Blanda                            | 20 cepsulas<br>en frasco | 1 de 1         | No Aplice                | 932-2539010        | Cruz Verde Actividad<br>Cr 43a # 34-96 Trr Sur Piso<br>1301        | <u>بر</u>     |    |
| 0               | 29/03/2021<br>22/04/2021 | (           | METOPROLOL TARTRATO 50 Mg<br>Tableta                             | 90 tabletas              | 1 de 3         | 28/04/2021               | 932-2528010        | Drogueria Colsubsidio<br>Calle 496 # 03-21                         | D             | 14 |
| ٥               | 23/03/2021<br>16/04/2021 | 1           | METOPROLOL TARTRATO 50 Mg<br>Tableta                             | 90 tabietaa              | 1 de 1         | No Aplica                | 932-2515010        | Drogueria Colsubsidio<br>Calle 496 # 03-21                         | Ы             |    |
| 0               | 23/03/2021<br>13/09/2021 | 1           | OLOPATADINA CLORHIDRATO - IC 2<br>Mg Solucion Oftalmica X 2.5 MI | 1 frescos                | 1 de B         | 21/06/2021               | 933-502610         | Drogueria Colsubsidio<br>Calle 496 # 03-21                         | <b>B</b>      |    |
| 0               | 23/03/2021<br>18/04/2021 | 1           | METOPROLOL TARTRATO 50 Mg<br>Tableta                             | 60 tabletas              | 1de1           | No Aplica                | 933-502510         | Drogueria Colsubsidio<br>Calle 495 # 83-21                         | 」             |    |
| 0               | 19/03/2021<br>25/03/2021 | 1           | AGUA DE MAR ULTRAHIDRATANTE/<br>20 Mi Gel Nasel                  | 3 fraecos                | 1de1           | No Aplica                | 933-502210         | Drogueria Colsubsidio<br>Calle 496 # 83-21                         | 13            |    |
| ٥               | 17/03/2021               | ١           | ACETAMINOFEN TEST 200 Mg/Mi<br>Solucion Oral X 15 Mi             | ampolulepec<br>k         | I de 1         | No Aplica                | 933-501410         | Audiforma Para Ipoa<br>Calle 495 # 63-21                           | ۶.            |    |
| 0               | 17/03/2021               | (           | ACETAMINOFEN TEST 200 Mg/MI<br>Solucion Oral X 15 MI             | 12<br>ampolulepac<br>k   | 1de l          | No Aplica                | 833-501310         | Audifarma Para Ipoa<br>Calle 495 # 83-21                           |               | Y  |

• • • • • . . . . . . . . . . . . . . . • • • • • . . . . . . . . . . • • • • •

. . . . . • •

. . . . . • •

. . .

• • • • . . . . .

• • • • •

• • . • •

. . . . . . . . . . . . . • • • • •

#### 7. Selecciona un motivo y haz clic en el botón "Continuar".

|   | • • • • • • • • • • • •                                        | Mensaje de alerta                                                                                                    |              |            |
|---|----------------------------------------------------------------|----------------------------------------------------------------------------------------------------|--------------|------------|
|   | (i)<br>Fecha Me                                                | A                                                                                                    | )<br>entrega | (i)<br>PDF |
|   | 28/10/2021 O DIOSMINA<br>25/01/2022 O A50/50 Hg                | A continuación, selecciona la razón por la cual deseas solicitar la anulación de la                                                                                                    | sidio<br>-21 | <b>K</b>   |
| • | 28/10/2021 O DIOSMINA<br>25/01/2022 O 450/50 Mg                | <ul> <li>El médico tratante solicitó la suspensión del medicamento.</li> </ul>                                                                                                    | idio.<br>21  |            |
| 0 | 27/10/2021<br>15/12/2021 ③ ACETAMIN                            | <ul> <li>Estoy comprando el medicamento de manera particular.</li> <li>No deseo tomar el medicamento.</li> <li>Tengo medicamento para este mes. No reclamare esta entrega, pero si</li> </ul> | ridia<br>21  | Di .       |
| 0 | 27/10/2021<br>15/12/2021 ① DAPSONA                             | las de los demás meses (en caso de que aplique).                                                                                                    | sidia<br>2)  | <u>1</u>   |
|   | 27/10/2021<br>20/11/2021                                       | Adjuntar orden de suspensión (opcional)<br>Los tipos de archivos permitidos son PDF, JPG, TIF.<br>Tamaño máximo permitido del archivo 4 MB                                                    | 21           | <b>N</b>   |
| Ö | 27/10/2021 ( LORATADI                                          | Seleccionar Archivo Examinar                                                                                                    | sidia<br>21  | <b>B</b> i |
| Õ | 27/10/2021 ① CAPTOPRI                                          |                                                                                                    | sidio<br>21  | <b>N</b>   |
| o | 20/10/2021 C AMPICILIN<br>20/11/2021 C AMPICILIN<br>Reconstitu |                                                                                                    | iidia<br>21  | Di         |
|   | 27/10/2021 ( COLCHICH                                          | IA 0.5 Mg Tableta 72 tabletas 1 de 1 No Aplice 932-2803810 Cimice Colou                                                                                                    | sidio        | Di .       |

#### 8. Para finalizar, acepta la anulación de entrega.

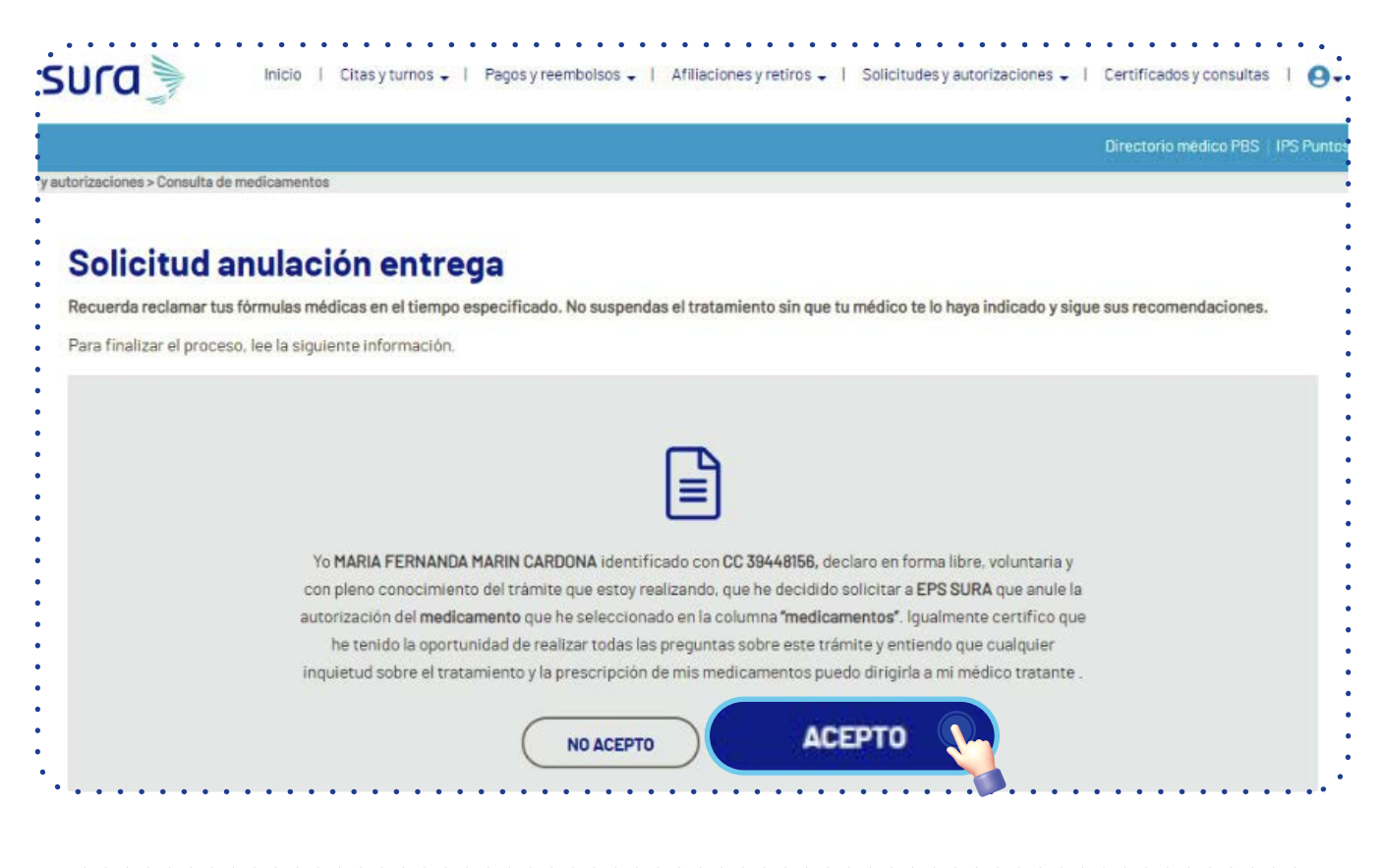

|                                         |                   |   | Directorio médico.                  |
|-----------------------------------------|-------------------|---|-------------------------------------|
| > Consulta de medicamentos              |                   |   |                                     |
|                                         |                   |   |                                     |
| itud anulación en                       | trana             |   |                                     |
| reclamar tus fórmulas médicas en el t   | Mensaje de alerta | × | a indicado y sigue sus recomendació |
| zar el proceso, lee la siguiente inform |                   |   |                                     |

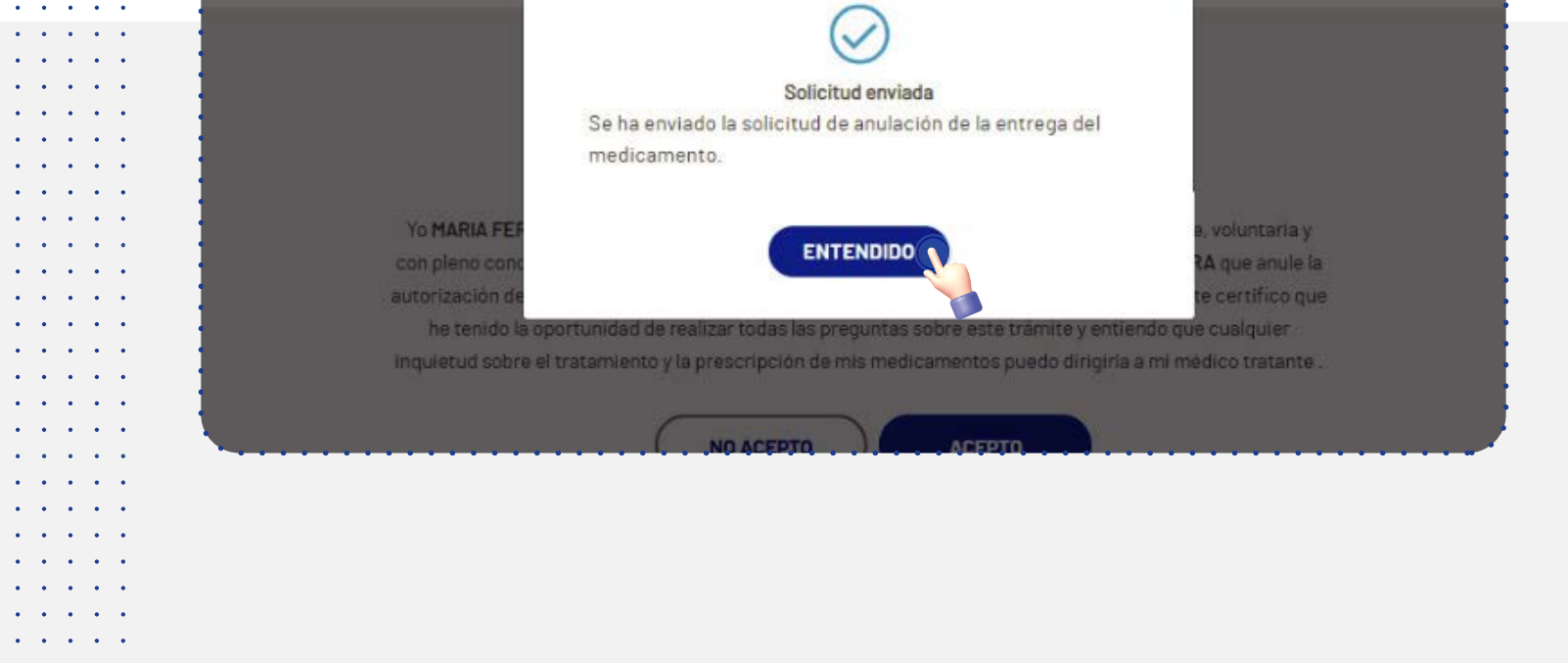

. . . . .

· · · · ·

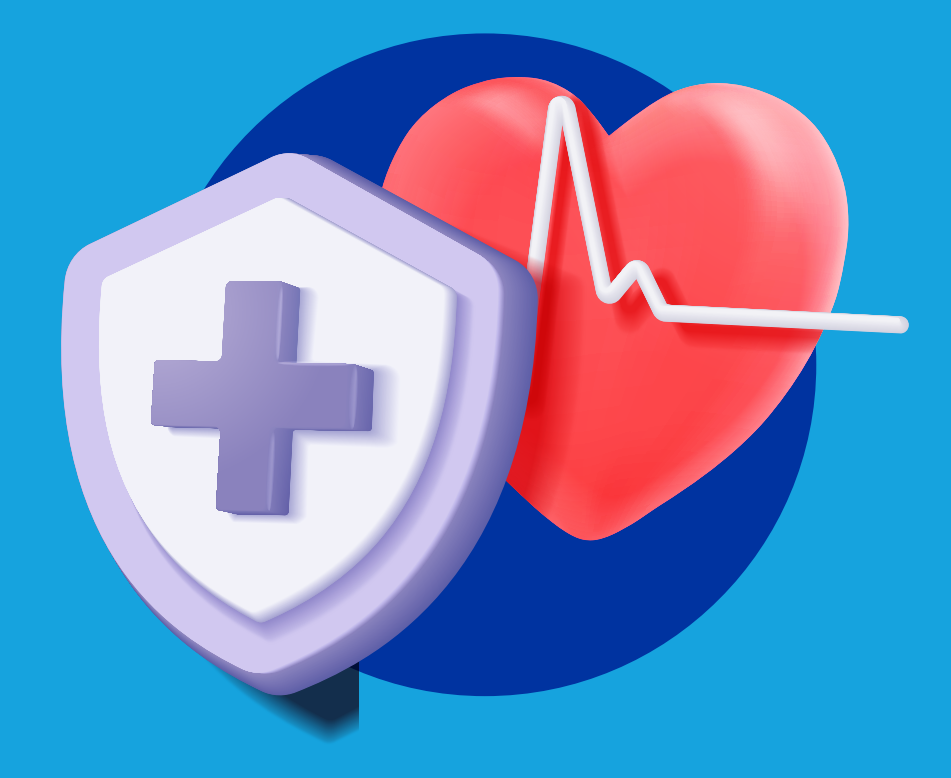

# El sistema de salud **es de** todos, cuidarlo es de cada uno.

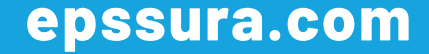